## Mise en place de VPN IPSec Avec des ASA 5506-X et dernier le NAT

Ershad RAMEZANI

### Introduction

Le présent document explique la procédure de configuration d'un tunnel VPN IPSec de site à site en utilisant la version 1 d'échange de clés Internet (IKEv1) entre deux ASA 5506-X.

Les tunnels VPN IPSec de site à site sont largement utilisés pour assurer une transmission sécurisée de données, de voix et de vidéo entre deux sites distants, tels que des bureaux ou des succursales. Ce type de tunnel VPN est établi sur le réseau public d'Internet et est chiffré à l'aide d'algorithmes de cryptage avancés pour garantir la confidentialité des données échangées entre les deux sites.

La configuration de ce tunnel VPN IPSec site à site nécessite deux étapes :

- 1. Configuration d'ISAKMP (Phase 1 d'ISAKMP)
- 2. Configuration d'IPSec (Phase 2 d'ISAKMP, ACLs, Crypto MAP)

#### Les équipements utilisés

- Deux ASAs model 5506-X :

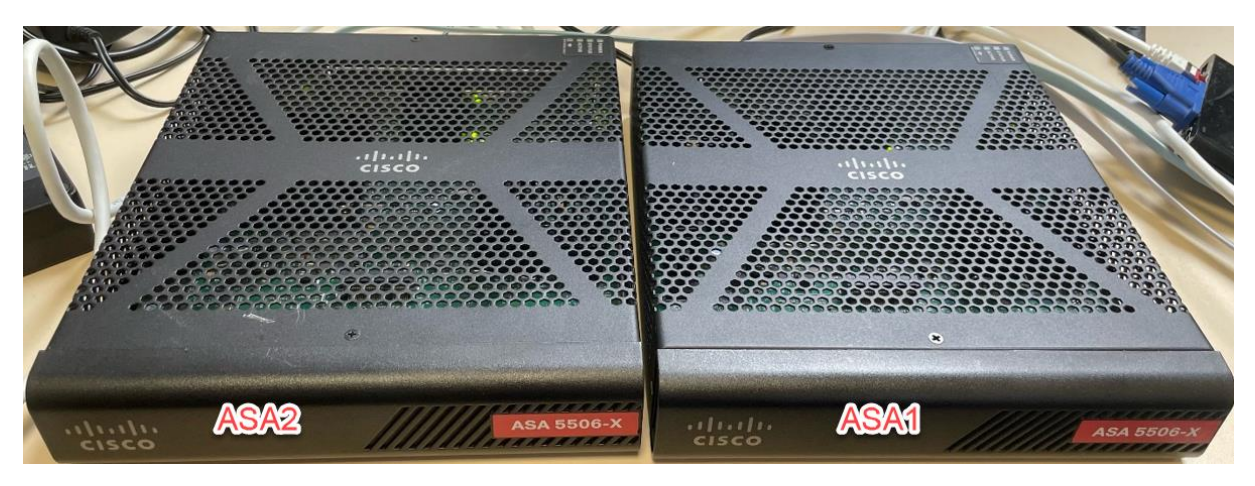

- Deux box internet Bbox :

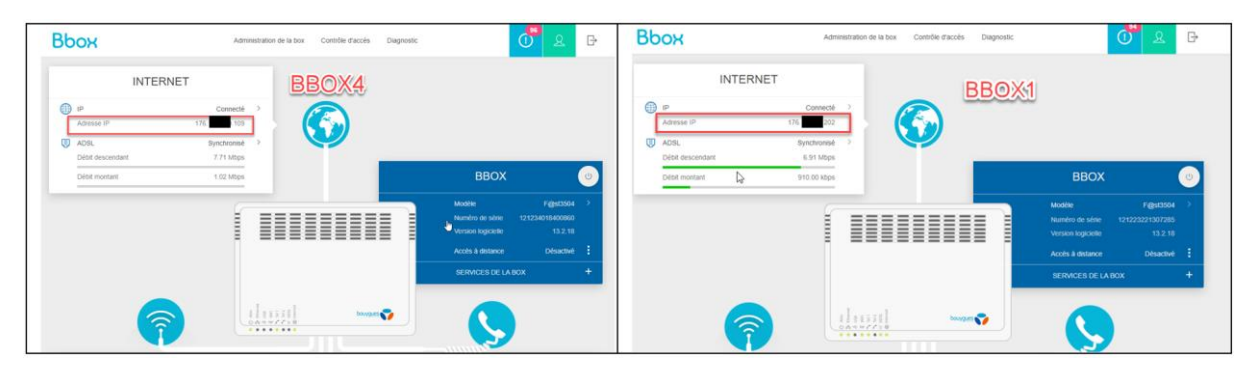

- Deux PC clients Windows :

#### Le schéma

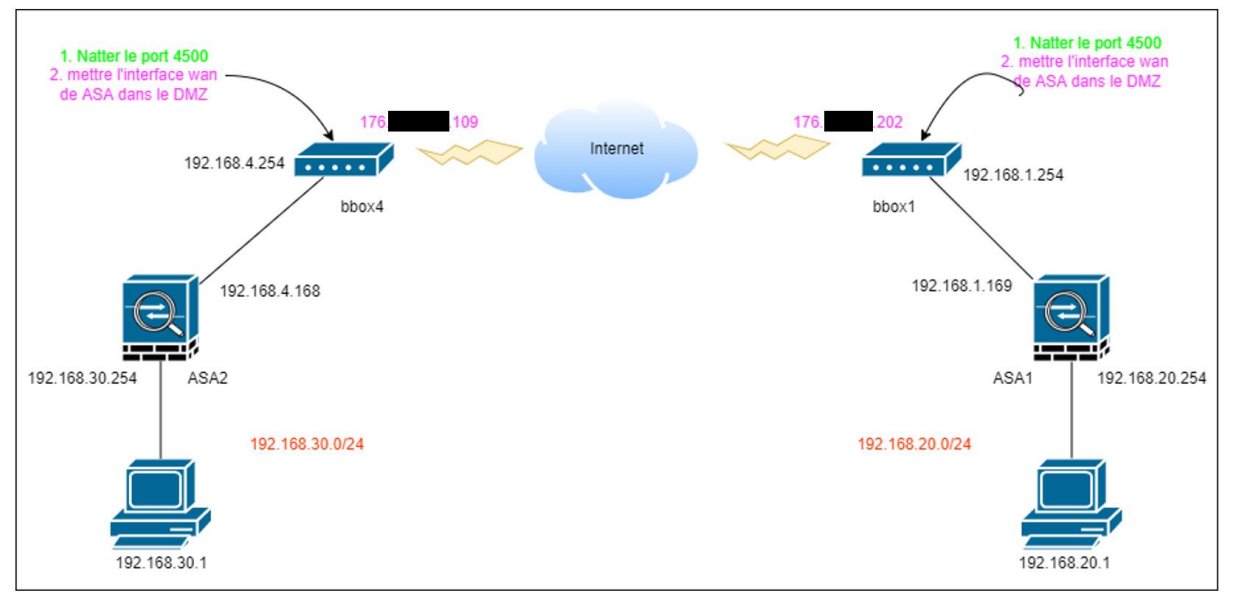

#### Les règles pour ASAs

Il existe trois règles à respecter en ce qui concerne les ASAs :

Règle 1 : Les routes doivent être définies pour que les routeurs (et les ASAs) sachent où envoyer les paquets.

Règle 2 : Par défaut, les requêtes émanant d'un niveau de sécurité élevé vers un niveau de sécurité inférieur sont autorisées, mais pas dans le sens inverse. Ainsi, le LAN (niveau de sécurité 100) peut envoyer des requêtes (telles que des ping echo) vers les réseaux externes. Cependant, les requêtes (de quelque type que ce soit) émanant de l'extérieur (niveau de sécurité 0) vers le LAN (niveau de sécurité 100) sont bloquées par défaut. C'est pourquoi nous ajouterons plus tard l'ACL 200 sur les interfaces externes, ce qui permettra au réseau externe de faire des pings vers le réseau interne.

Règle 3 : L'inspection des protocoles sur l'ASA permet de savoir quelles sont les requêtes qui arrivent de l'extérieur (niveau de sécurité plus bas) et qui sont des réponses aux requêtes envoyées de l'intérieur (niveau de sécurité plus élevé). Ainsi, dans notre cas, l'inspection de ICMP permet à l'ASA de laisser passer les réponses echo-reply de l'extérieur vers le LAN de Toulouse (en dépit de la règle 2 !).

#### Configuration des ASAs

#### Configuration des interfaces sur les deux ASAs :

La configuration des ASAs inclut la configuration des interfaces sur les deux appareils. Tout d'abord, il est nécessaire de configurer les interfaces sur chaque ASA. Une interface avec un niveau de sécurité de 0 est définie comme étant "outside" et une autre interface avec un niveau de sécurité de 100 est définie comme étant "inside".

- ASA1 :

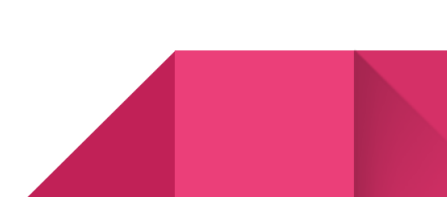

```
interface GigabitEthernet1/1
nameif outside
security-level 0
ip address 192.168.1.169 255.255.255.0
!
interface GigabitEthernet1/2
nameif inside
security-level 100
ip address 192.168.20.254 255.255.255.0
```

ASA2 :

```
interface GigabitEthernet1/1
nameif outside
security-level 0
ip address 192.168.4.168 255.255.255.0
!
interface GigabitEthernet1/2
nameif inside
security-level 100
ip address 192.168.30.254 255.255.255.0
```

Configuration des routes par défaut sur les deux ASAs (la règles 1) :

ASA1 :

route outside 0.0.0.0 0.0.0.0 192.168.1.254 1

ASA2 :

route outside 0.0.0.0 0.0.0.0 192.168.4.254 1

#### Création des objets network :

La création d'objets Network nous permettra de définir différents *subnet* ou différents *host* dans un objet et de les utiliser pour créer des ACLs ou des NAT, ce qui facilitera grandement la vie ! Nous allons donc créer un objet pour le réseau distant, car nous en aurons besoin lors de la configuration du VPN IPSec site-à-site.

ASA1:

```
object network local-net
subnet 192.168.20.0 255.255.255.0
object network remote-net
subnet 192.168.30.0 255.255.255.0
```

ASA2 :

```
object network local-net
subnet 192.168.30.0 255.255.255.0
object network remote-net
subnet 192.168.20.0 255.255.255.0
```

#### Mise en place de l'inspection des paquets (la règle 3) :

Par défaut, l'inspection des paquets est configurée sur l'ASA. Si l'on souhaite, il est possible de créer sa propre politique au lieu d'utiliser la politique globale (la politique par défaut).

- ASA1:

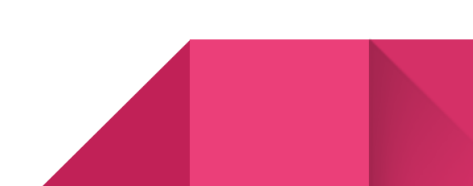

```
class-map inspection_default
match default-inspection-traffic
policy-map type inspect dns preset_dns_map
parameters
  message-length maximum client auto
  message-length maximum 512
policy-map global_policy
  class inspection_default
  inspect dns preset_dns_map
  inspect ftp
inspect h323 h225
  inspect h323 ras
  inspect rsh
  inspect rtsp
  inspect esmtp
  inspect sqlnet
  inspect skinny
  inspect sunrpc
  inspect xdmcp
  inspect sip
  inspect netbios
  inspect tftp
  inspect ip-options
service-policy global_policy global
```

- ASA2 :

```
class-map inspection default
match default-inspection-traffic
policy-map type inspect dns preset_dns_map
parameters
  message-length maximum client auto
  message-length maximum 512
policy-map global_policy
class inspection default
  inspect dns preset_dns_map
  inspect ftp
inspect h323 h225
  inspect h323 ras
  inspect rsh
  inspect rtsp
  inspect esmtp
  inspect sqlnet
  inspect skinny
  inspect sunrpc
  inspect xdmcp
inspect sip
  inspect netbios
  inspect tftp
inspect ip-options
```

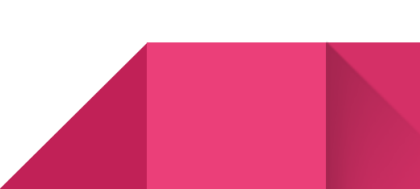

#### Mise en place du NAT dynamique :

Le NAT dynamique, également connu sous le nom de NAT overload, permet à notre réseau interne d'accéder à l'internet. Pour cela, le NAT est ajouté à l'objet réseau local et notre interface est configurée comme étant "outside".

- ASA1:

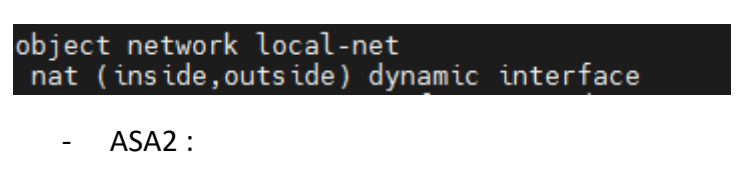

object network local-net nat (inside,outside) dynamic interface

Création des ACL 200 sur les deux ASAs pour autoriser le ping :

Comme déjà dit dans la règle 2, pour autoriser le ping depuis outside vers inside il nous faut une ACL sur l'interface outside pour le protocole demandé.

ASA1:

access-list 200 extended permit icmp any any

access-group 200 in interface outside

ASA2 :

access-list 200 extended permit icmp any any

access-group 200 in interface outside

Mise en place de VPN IPSec

Configuration de la phase 1 sur ASA1 :

- Création de crypto ikev1 :
  - Activer IKEv1 sur l'interface outside :
  - Créer un policy IKEv1 qui définit les algorithmes/méthodes à utiliser pour le hachage, l'authentification, le groupe Diffie-Hellman, la durée de vie et le chiffrement :

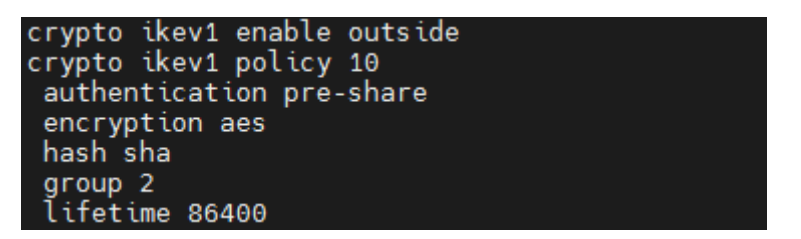

- Création du tunnel-group :
  - Créer un groupe de tunnels sous les attributs IPsec et configurez l'adresse IP du peer et la clé pré-partagée du tunnel :

| tunnel-group 176.    | .202  | type ipsec-l2l   |  |
|----------------------|-------|------------------|--|
| tunnel-group 176.    | .202  | ipsec-attributes |  |
| ikev1 pre-shared-key | ***** |                  |  |

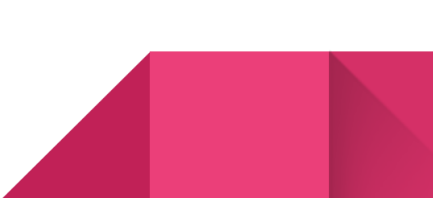

Configuration de la phase 1 sur ASA2 :

- Création de crypto ikev1 :

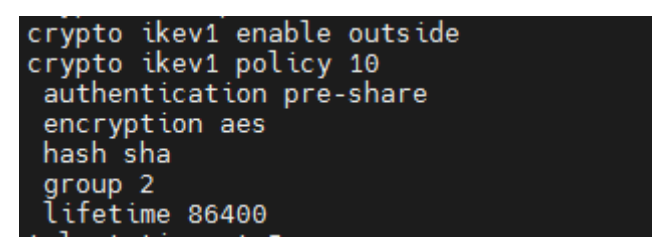

- Création du tunnel-group :

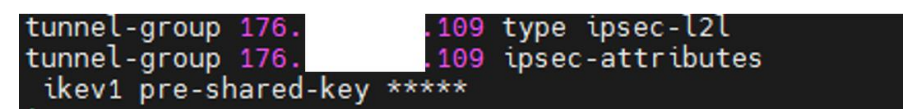

Configuration de la phase 2 sur ASA1 :

- Création d'un ACL pour le trafic à envoyer sur le tunnel :

Créez une liste d'accès qui définit le trafic à chiffrer et passer par le tunnel

access-list 100 extended permit ip object local-net object remote-net

- Création du transform-set myset :

Configurez le Transform Set (TS), qui doit impliquer le mot-clé IKEv1. Un TS identique doit également être créé sur l'extrémité distante :

crypto ipsec ikev1 transform-set myset esp-aes esp-sha-hmac

- Configuration de crypto map :

Configurez le crypto map, qui contient ces composants :

- o L'adresse IP du peer
- La liste d'accès définie qui contient le trafic d'intérêt
- Le Transform set

```
crypto map outside_map 20 match address 100
crypto map outside_map 20 set peer 176.2022
crypto map outside_map 20 set ikev1 transform-set myset
crypto map outside_map 20 set security-association lifetime seconds 86400
crypto map outside_map_interface outside
```

Configuration de la phase 2 sur ASA2 :

- Création d'un ACL pour le trafic à envoyer sur le tunnel :

access-list 100 extended permit ip object local-net object remote-net

- Création du transform-set myset :

crypto ipsec ikev1 transform-set myset esp-aes esp-sha-hmac

Configuration de crypto map :

NAT exemption :

L'exemption NAT vous permet d'empêcher le trafic d'être traduit avec NAT. Un scénario dans lequel vous en avez généralement besoin est lorsque vous disposez d'un tunnel VPN de site à site.

- ASA1:

nat (inside,outside) source static local-net local-net destination static remote-net remote-net no-proxy-arp route-lookup

- ASA2 :

nat (inside,outside) source static local-net local-net destination static remote-net remote-net no-proxy-arp route-lookup

Définir le keeplive pour NAT-Traversal :

La définition du keeplive pour NAT-Traversal est la suivante : si un client distant se connecte à partir d'une adresse IP publique directe, il se connecte via le tunnel de la même manière qu'un tunnel régulier établi sur le port UDP 500. Toutefois, si le client se connecte à partir d'une adresse IP NATée (où l'adresse IP est privée mais que le FAI utilise le PAT/NAT), il se connecte également via UDP 500, mais est encapsulé dans un autre en-tête, l'en-tête NAT-Traversal, et communique via UDP 4500. Dans ce cas, il est nécessaire d'activer le NAT-T sur le pare-feu, tel qu'un ASA, afin de maintenir une communication continue.

Si NAT-T est activé, les clients avec une adresse IP publique et les clients NATés pourront se connecter via le tunnel VPN. En revanche, si NAT-T n'est pas activé, seuls les clients ayant une adresse IP publique pourront établir une connexion via le tunnel VPN. Il est donc important d'activer NAT-T si vous prévoyez de permettre à des clients derrière un NAT de se connecter via le tunnel VPN.

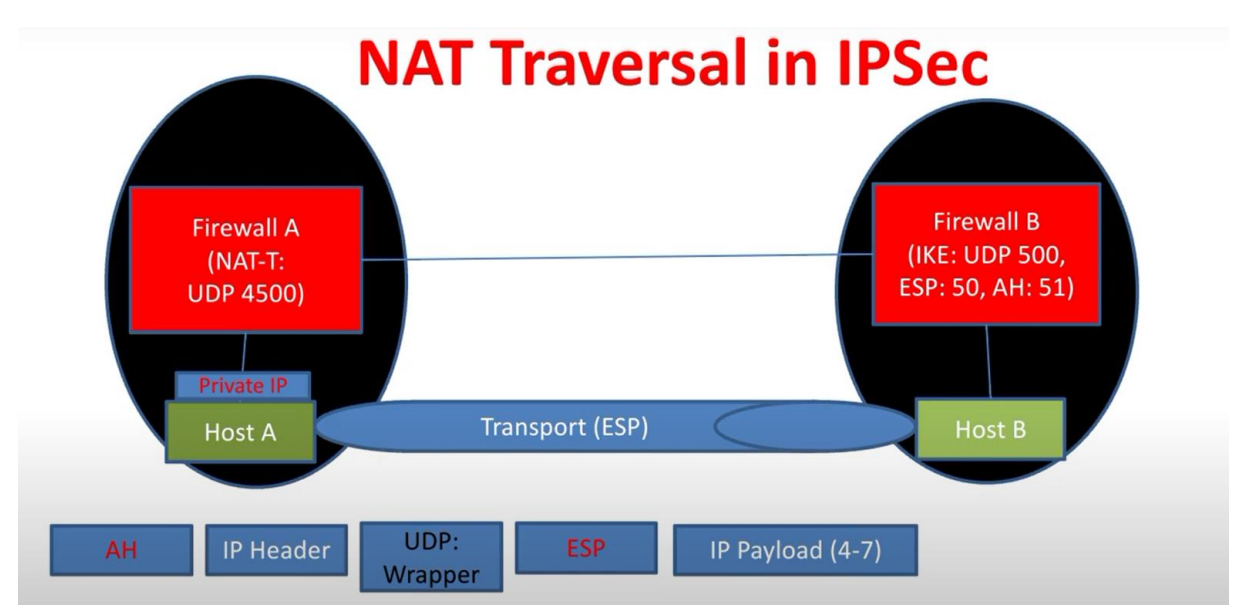

Le NAT-Traversal est par défaut activé sur ASA. Mais on peut changer son keepalive.

- ASA1:

crypto isakmp nat-traversal 3600

- ASA2 :

crypto isakmp nat-traversal 3600

#### Port forwarding sur le BBOX :

Il est obligatoire de configurer le port forwarding pour le port 4500 (NAT-Traversal) sur les deux boxes internet afin que le Bbox puisse permettre le passage des paquets pour le trafic VPN IPSec. Il est clair que le port forwarding pour le port 500 de la phase 1 n'est pas requis.

- BBOX1 :

|   | Nom de la règle                                                                                                    |
|---|----------------------------------------------------------------------------------------------------|
|   | Protocole<br>udp                                                                                                    |
|   | IP externe                                                                                                    |
| 7 | Port externe<br>4500                                                                                                    |
|   | Equipement du réseau local<br>192.168.1.169 - f8:0b:cb:8e:b9:91                                                                                          |
|   | Port interne<br>4500                                                                                                    |
|   | La règle "nat traversal" redirige le protocole UDP pour les flux Internet ayant le port 4500 de la bbox vers le port 4500 du périphérique 192.168.1.169. |

- BBOX4 :

|    | Nom de la règle<br>ershad-asa-2 nat trav | rersal                                   |                          |                                                                 | •                         |  |  |
|----|------------------------------------------|------------------------------------------|--------------------------|-----------------------------------------------------------------|---------------------------|--|--|
| 34 | 34 Protocole IP externe<br>udp           |                                          | Port externe 4500        | Equipement du réseau local<br>192.168.4.168 - 00:a3:8e:a1:c2:f2 | Port interne 4500         |  |  |
|    | La règle "ershad-asa-2<br>192.168.4.168. | 2 nat traversal" redirige le protocole U | DP pour les flux Interne | et ayant le port 4500 de la bbox vers le                        | port 4500 du périphérique |  |  |

#### Mettre l'interface WAN des ASAs dans le DMZ :

Il existe d'autres protocoles nécessaires pour assurer le bon fonctionnement du tunnel VPN IPSec. Sur les BBOXs, étant donné qu'il n'est pas possible d'accéder à la configuration avancée pour définir ces protocoles et les faire passer à travers le pare-feu, deux options s'offrent à nous : soit désactiver le

pare-feu sur le BBOX, soit placer l'interface "outside" de l'ASA dans le DMZ où tous les protocoles par défaut sont autorisés et où il n'y a pas de pare-feu.

- ASA1 et sur BBOX1 :

| DN | AZ ?                                                     |   |
|----|----------------------------------------------------------|---|
|    | Nom de l'équipement<br>192.168.1.169 - f8:0b:cb:8e:b9:91 | • |
|    | IP statique<br>192.168.1.169                             |   |
|    | Protection DNS<br>Désactivée                             |   |

- ASA2 et sur BBOX4 :

| C | MZ                                                       |             |  |
|---|----------------------------------------------------------|-------------|--|
|   | Nom de l'équipement<br>192.168.4.168 - 00:a3:8e:a1:c2:f2 | IP statique |  |
|   | Protection DNS<br>Désactivée                             |             |  |

#### Déclencher le VPN IPSec :

Configuration réseau sur les PC locaux pour ASA1 et ASA2 :

- Derrière ASA1 :

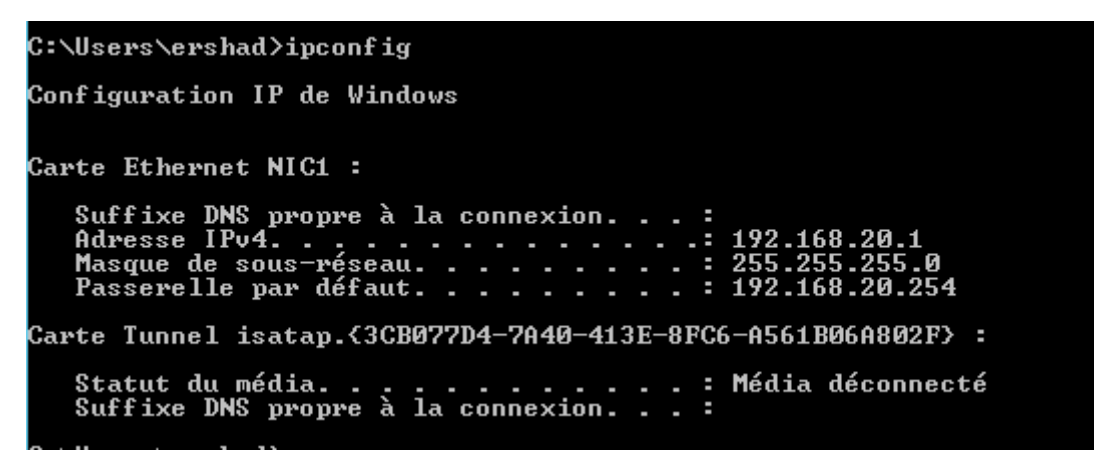

- Derrière ASA2 :

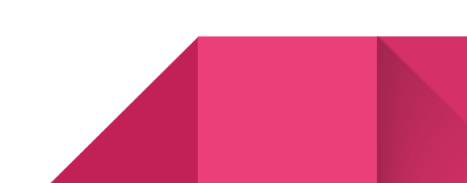

```
C:\Users\ersha>ipconfig
Configuration IP de Windows
Carte inconnue Connexion au réseau local :
Statut du média. . . . . . . . . . . . . Média déconnecté
Suffixe DNS propre à la connexion. . . :
Carte Ethernet vEthernet (externe) :
Suffixe DNS propre à la connexion. . . :
Adresse IPv4. . . . . . . . . . . . . . . . . 192.168.30.1
Masque de sous-réseau. . . . . . . . . . . . . . . . 192.168.30.254
```

Faire un ping pour déclencher la création du tunnel :

faire au moins un ping est obligatoire pour que le vpn commence à fonctionner et le tunnel soit établi.

- Depuis le pc derrière ASA1 :

#### C:\Users\ershad>ping 192.168.30.1

```
Envoi d'une requête 'Ping' 192.168.30.1 avec 32 octets de données :

Réponse de 192.168.30.1 : octets=32 temps=64 ms TTL=128

Réponse de 192.168.30.1 : octets=32 temps=62 ms TTL=128

Réponse de 192.168.30.1 : octets=32 temps=73 ms TTL=128

Réponse de 192.168.30.1 : octets=32 temps=63 ms TTL=128

Statistiques Ping pour 192.168.30.1:

Paquets : envoyés = 4, reçus = 4, perdus = 0 (perte 0%),

Durée approximative des boucles en millisecondes :

Minimum = 62ms, Maximum = 73ms, Moyenne = 65ms

C:\Users\ershad>
```

Depuis le pc derrière ASA2 :

C:\Users\ersha>ping 192.168.20.1 Envoi d'une requête 'Ping' 192.168.20.1 avec 32 octets de données : Réponse de 192.168.20.1 : octets=32 temps=62 ms TTL=128 Réponse de 192.168.20.1 : octets=32 temps=63 ms TTL=128 Réponse de 192.168.20.1 : octets=32 temps=62 ms TTL=128 Réponse de 192.168.20.1 : octets=32 temps=62 ms TTL=128 Statistiques Ping pour 192.168.20.1: Paquets : envoyés = 4, reçus = 4, perdus = 0 (perte 0%), Durée approximative des boucles en millisecondes : Minimum = 62ms, Maximum = 63ms, Moyenne = 62ms

Vérifier la création de la phase 1 (ikev1) :

On peut vérifier la situation de ikev1 (la phase 1) avec la commande show crypto ikev1 sa.

- ASA1:

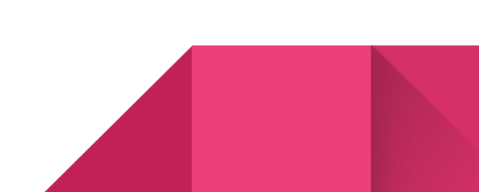

- ASA2 :

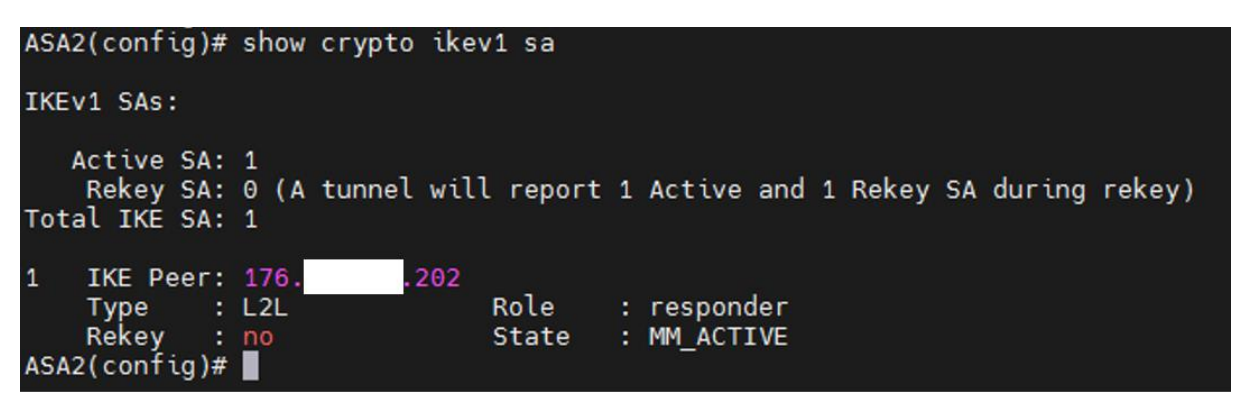

Vérifier la création de la phase 2 (IPSec) :

Et pour la phase 2, la commande est show crypto ipsec sa.

- ASA1:

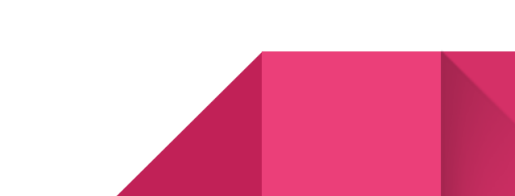

```
ASAI(config)# show crypto ipsecial
interface: outside
Crypto map tag: outside_map, seq num: 20, local addr: 192.168.1.169
access-list 100 extended permit ip 192.168.20.0/255.255.255.0 192.168.30.0 255.255.255.0
local ident (addr/mask/prot/port): (192.168.20.0/255.255.255.0/0/0)
remote ident (addr/mask/prot/port): (192.168.30.0/255.255.255.0/0/0)
current_peer: 170. 109
#pkts encaps: 3243, #pkts encrypt: 3243, #pkts digest: 3243
#pkts decaps: 3249, #pkts decrypt: 3249, #pkts verify: 3249
#pkts compressed: 0, #pkts decompressed: 0
#pkts not compressed: 3243, #pkts decompressed: 0
#pkts not compressed: 3243, #pkts comp failed: 0
#pre-frag successes: 0, #pre-frag failures: 0, #fragments created: 0
#pre-frag successes: 0, #pre-frag failures: 0, #fragments created: 0
#pre-frag successes: 0, #pxts decompressed: 0
#frCr cvd: 0, #TFC sent: 0
#valid ICMP Errors rcvd: 0, # favalid ICMP Errors rcvd: 0
#send errors: 0, #recv errors: 0
local crypto endpt:: 192.168.1.169/4500, remote crypto endpt.: 176. 109/4500
path mtu 1500, ipsec overhead 82(52), media mtu 1500
PMTU time remaining (sec): 0, DF policy: copy-df
ICMP error validation: disabled, TFC packets: disabled
current inbound spi: 060FSE19
inbound esp sas:
spi: 0xD00FSE19 (3591331353)
transform: esp-ase esp-sha-hmac no compression
in use settings =(121, Tunnel, NAT-T-Encaps, IKEV1, }
slot: 0, com_id: 16384, crypto-map: outside_map
sa timing: remaining key lifetime (kB/sec): (3914809/84733)
IV size: 16 bytes
replay detection support: Y
Anti replay bitmap:
0xFFFFFFF 0xFFFFFFF
outbound esp sas:
spi: 0x46252644 (1176839748)
transform: esp-ase sp-sha-hmac no compression
in use settings =(121, Tunnel, NAT-T-Encaps, IKEV1, }
slot: 0, com_id: 16384, crypto-map: outside_map
sa timing: remaining key lifetime (kB/sec): (3914809/84733)
IV size: 16 bytes
replay detection support: Y
Anti replay bitmap:
ox000000000 0x00000001
```

- ASA2 :

```
ASA2(config)# show crypto ipsec sa
interface: outside
Crypto map tag: outside_map, seq num: 20, local addr: 192.168.4.168
              access-list 100 extended permit ip 192.168.30.0 255.255.255.0 192.168.20.0 255.255.2
local ident (addr/mask/prot/port): (192.168.30.0/255.255.255.0/0/0)
remote ident (add<u>r/mask/prot/port): (192.168.20.0/255.255.255.0/0/0)</u>
               current peer: 176
              #pkts encaps: 3423, #pkts encrypt: 3423, #pkts digest: 3423
#pkts decaps: 3417, #pkts decrypt: 3417, #pkts verify: 3417
#pkts compressed: 0, #pkts decompressed: 0
#pkts not compressed: 3423, #pkts comp failed: 0, #pkts decomp failed: 0
#pre-frag successes: 0, #pre-frag failures: 0, #fragments created: 0
#PMTUs sent: 0, #PMTUs rcvd: 0, #decapsulated frgs needing reassembly: 0
#TFC rcvd: 0, #TFC sent: 0
#Valid ICMP Errors rcvd: 0, #Invalid ICMP Errors rcvd: 0
#send errors: 0, #recv errors: 0
              local crypto endpt.: 192.168.4.168/4500, remote crypto endpt.: 176. 202/4500
path mtu 1500, ipsec overhead 82(52), media mtu 1500
PMTU time remaining (sec): 0, DF policy: copy-df
ICMP error validation: disabled, TFC packets: disabled
               current outbound spi: D60F5E19
               current inbound spi : 46252644
          inbound esp sas:
spi: 0x46252644 (1176839748)
                       transform: esp-aes esp-sha-hmac no compression
                      in use settings ={L2L, Tunnel, NAT-T-Encaps, IKEv1, }
slot: 0, conn_id: 16384, crypto-map: outside_map
sa timing: remaining key lifetime (kB/sec): (4373799/84645)
IV size: 16 bytes
conlow detection
                       replay detection support: Y
Anti replay bitmap:
0xFFFFFFF 0xFFFFFFFF
          outbound esp sas:
               spi: 0xD60F5E19 (3591331353)
                      transform: esp-aes esp-sha-hmac no compression
in use settings ={L2L, Tunnel, NAT-T-Encaps, IKEv1, }
slot: 0, conn_id: 16384, crypto-map: outside_map
sa timing: remaining key lifetime (kB/sec): (4373799/84645)
IV size: 16 bytes
                      replay detection support: Y
Anti replay bitmap:
0x00000000 0x00000001
```

Les commandes pour diagnostiquer le tunnel :

les tests sont fait seulement sur ASA2.

Show vpn-sessiondb [2] : ASA2(config)# show vpn-sessiondb l2l Session Type: LAN-to-LAN Connection : 176. .202 : 176. .202 Index : 16 IP Addr Protocol : IKEv1 IPsecOverNatT : IKEv1: (1)AES128 IPsecOverNatT: (1)AES128 Encryption : IKEv1: (1)SHA1 IPsecOverNatT: (1)SHA1 : 40800 Bytes Rx : Hashing Bytes Tx Login Time : 44940 : 00:21:36 UTC Thu Jan 2 2014 : 0h:11m:50s Duration ASA2(config)#

#### Show vpn-sessiondb summary :

| ASA2(config)# show vpn-sessiondb summary                              |   |               |   |            |     |                        |
|-----------------------------------------------------------------------|---|---------------|---|------------|-----|------------------------|
| VPN Session Summary                                                   |   |               |   |            |     |                        |
|                                                                       |   | Active        | : | Cumulative | :   | Peak Concur : Inactive |
| Site-to-Site VPN<br>IKEv1 IPsec                                       | : | 1<br>1        | : | 16<br>16   | :   | 1<br>1                 |
| Total Active and Inactive<br>Device Total VPN Capacity<br>Device Load | : | 1<br>50<br>2% |   |            | Tot | tal Cumulative : 16    |

#### Show vpn-sessiondb detail :

| ASA2(config)# show vpn-sessiondb detail                               |   |               |   |            |     |                |        |       |
|-----------------------------------------------------------------------|---|---------------|---|------------|-----|----------------|--------|-------|
| VPN Session Summary                                                   |   |               |   |            |     |                |        |       |
|                                                                       |   | Active        | : | Cumulative | :   | Peak Concur :  | Ina    | ctive |
| Site-to-Site VPN<br>IKEv1 IPsec                                       | : | 1<br>1        | : | 16<br>16   | :   | 1<br>1         |        |       |
| Total Active and Inactive<br>Device Total VPN Capacity<br>Device Load | : | 1<br>50<br>2% |   | ו          | Го1 | al Cumulative  | :      | 16    |
| Tunnels Summary                                                       |   |               |   |            |     |                |        |       |
|                                                                       |   | Active        | : | Cumulative | :   | Peak Concurrer | nt     |       |
| IKEv1<br>IPsec0verNatT                                                | : | 1<br>1        | : | 16<br>16   | :   |                | 1<br>1 |       |
| Totals                                                                | : | 2             | : | 32         |     |                |        |       |
| ASA2(config)#                                                         |   |               |   |            |     |                |        |       |

#### Faire une capture de isakmp :

Faire une capture de isakmp sur l'interface outside et visualiser cette capture :

ASA2(config)# capture ipseccapture type isakmp interface outside ASA2(config)# show capture ipseccapture decode

Le résultat pour ce capture :

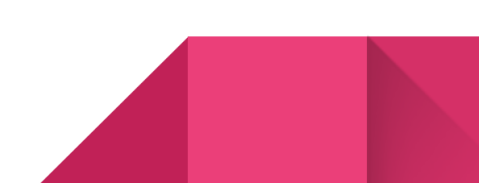

| 1: | 20:03:45.72166580 192.168.4.168.500 > 176. 202.500: udp 172 |
|----|-------------------------------------------------------------|
|    | ISAKMP Header                                               |
|    | Initiator COOKIE: 5† 75 b4 2d eb 70 68 a1                   |
|    | Responder COOKIE: 00 00 00 00 00 00 00 00                   |
|    | Next Payload: Security Association                          |
|    | Version: 1.0                                                |
|    | Elarge (page)                                               |
|    | MassageTD: 0000000                                          |
|    | Length: 172                                                 |
|    | Pavload Security Association                                |
|    | Next Payload: Vendor ID                                     |
|    | Reserved: 00                                                |
|    | Payload Length: 60                                          |
|    | DOI: IPsec                                                  |
|    | Situation:(SIT_IDENTITY_ONLY)                               |
|    | Payload Proposal                                            |
|    | Next Payload: None                                          |
|    | Reserved: 00                                                |
|    | Payload_Length: 48                                          |
|    | Proposal #: 1                                               |
|    | Protocol-Id: PROTO_ISAKMP                                   |
|    | SPI Size: 0                                                 |
|    | # of transforms: 1                                          |
|    | Payload Transform                                           |
|    | Next Payload: None                                          |
|    | Reserved: 00                                                |
|    | Trapsform #: 1                                              |
|    |                                                             |
|    |                                                             |
|    | Group Description: Group 2                                  |
|    | Encryption Algorithm: AES-CBC                               |
|    | Key Length: 128                                             |
|    | Hash Algorithm: SHA1                                        |
|    | Authentication Method: Preshared key                        |
|    | Life Type: seconds                                          |
|    | Life Duration (Hex): 00 01 51 80                            |
|    | Payload Vendor ID                                           |
|    | Next Payload: Vendor ID                                     |
|    | Reserved: 00                                                |
|    | Payload Length: 20                                          |
|    | Data (In Hex):                                              |
|    | 90 CD 80 91 36 DD 69 66 08 63 81 DS eC 42 /D 1T             |
|    | Paytoad Vendor ID                                           |
|    | Post Paytoad. Vendor 1D                                     |
|    | Pavload Length: 20                                          |
|    |                                                             |

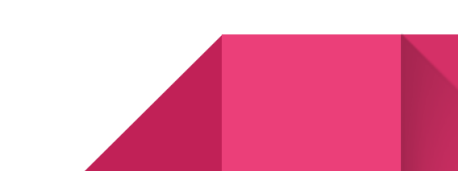

Transform #: 1 Transform-Id: KEY IKE Reserved2: 0000 Group Description: Group 2 Encryption Algorithm: AES-CBC Key Length: 128 Hash Algorithm: SHA1 Authentication Method: Preshared key Life Type: seconds Life Duration (Hex): 00 01 51 80 Pavload Vendor ID Next Payload: Vendor ID Reserved: 00 Payload Length: 20 Data (In Hex): 90 cb 80 91 3e bb 69 6e 08 63 81 b5 ec 42 7b 1f Payload Vendor ID Next Payload: Vendor ID Reserved: 00 Payload Length: 20 Data (In Hex): 7d 94 19 a6 53 10 ca 6f 2c 17 9d 92 15 52 9d 56 Payload Vendor ID Next Payload: Vendor ID Reserved: 00 Payload Length: 20 Data (In Hex): 4a 13 1c 81 07 03 58 45 5c 57 28 f2 0e 95 45 2f Payload Vendor ID Next Payload: None Reserved: 00 Payload Length: 24 Data (In Hex): 40 48 b7 d5 6e bc e8 85 25 e7 de 7f 00 d6 c2 d3 c0 00 00 00

#### Supprimer le phase 1 et 2 de tunnel :

Supprimer le phase 1 de tunnel par une commande sur ASA et vérifier son effet. On voit bien que après le commande <u>clear</u>, pendant deux ping, il y a pas de <u>IKEv1 SAs</u> présent sur le ASA et on voit deux paquet perdu sur le ping.

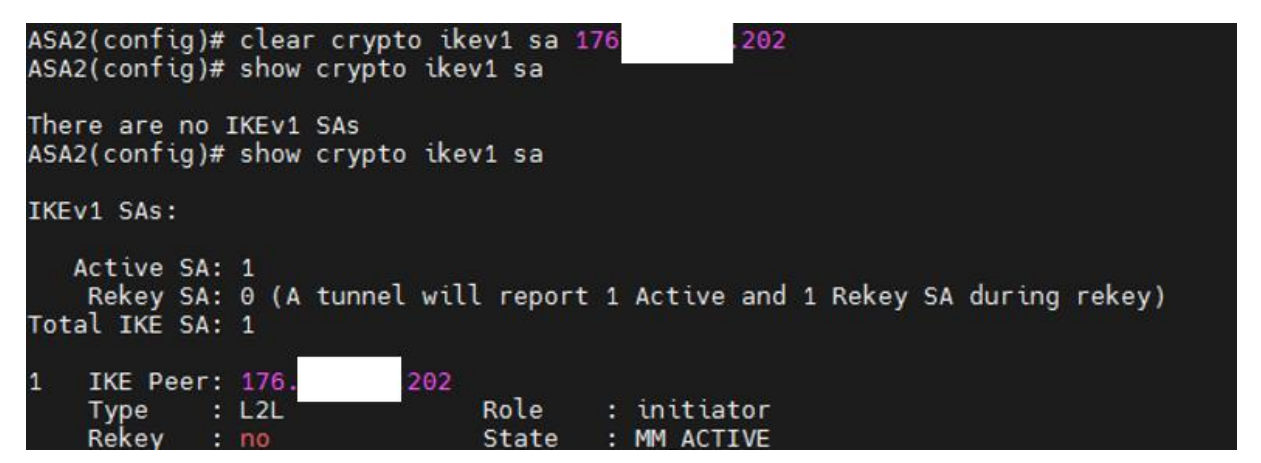

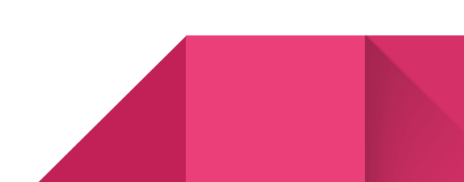

Réponse de 192.168.30.1 : octets=32 temps=63 ms TTL=128 Réponse de 192.168.30.1 : octets=32 temps=63 ms TTL=128 Réponse de 192.168.30.1 : octets=32 temps=63 ms TTL=128 Délai d'attente de la demande dépassé. Délai d'attente de la demande dépassé. Réponse de 192.168.30.1 : octets=32 temps=62 ms TTL=128 Réponse de 192.168.30.1 : octets=32 temps=62 ms TTL=128 Réponse de 192.168.30.1 : octets=32 temps=62 ms TTL=128 Réponse de 192.168.30.1 : octets=32 temps=63 ms TTL=128 Réponse de 192.168.30.1 : octets=32 temps=63 ms TTL=128

- Supprimer le phase 2 de tunnel par une commande sur ASA et vérifier son effet :

Pareil pour la phase 2 comme la phase 1.

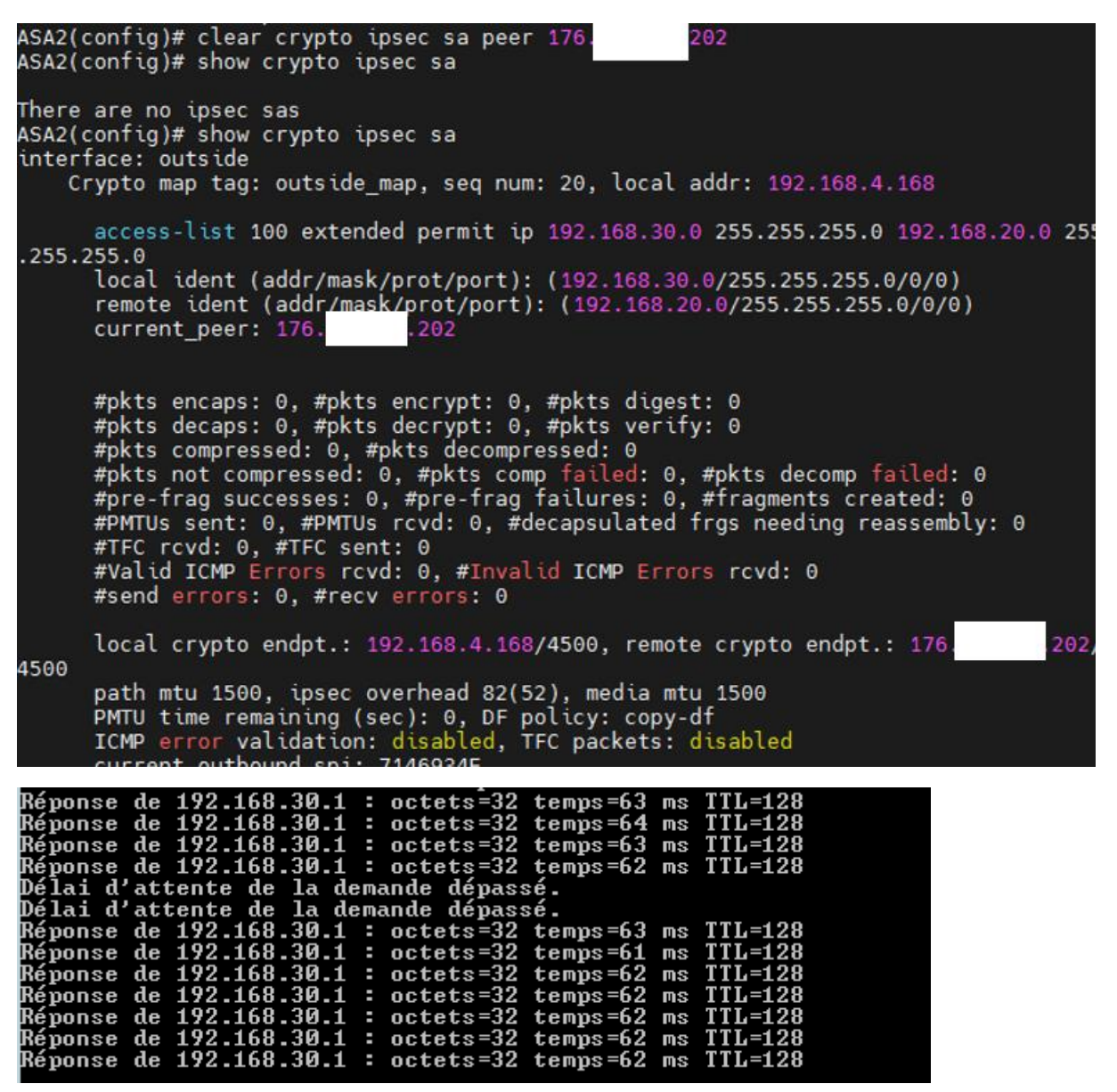

# FIN

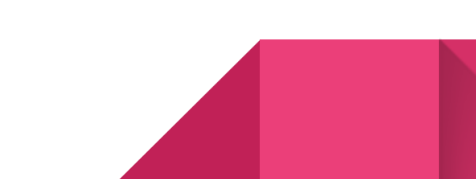